# Konfiguration der NAT-Unterstützungsparameter auf dem SPA8000-Telefonadapter

#### Ziel

Network Address Translation (NAT) ist ein Prozess, der IP-Adressen bei der Übertragung über ein Datenverkehrs-Routing-Gerät modifiziert, um eine IP-Adresse in einen IP-Paket-Header zu entfernen. NAT wird zu Sicherheitszwecken verwendet, um die interne IP-Adresse im Hintergrund zu halten, um Konflikte bei IP-Adressen zu vermeiden. Ziel dieses Dokuments ist es, die NAT-Unterstützungsparameter auf einem analogen SPA8000-Telefonadapter zu konfigurieren. NAT-Support-Parameter spielen eine wichtige Funktion bei der Konfiguration des Session Initiation Protocol (SIP), das die NAT-Topologie unterstützt.

# Anwendbares Gerät

• SPA 8000

## Softwareversion

• 6,1/12

## Konfiguration der NAT-Unterstützungsparameter

Schritt 1: Melden Sie sich als Administrator beim Webkonfigurationsprogramm an, und wählen Sie Admin Login > Advanced > Voice > SIP aus. Die *SIP*-Seite wird geöffnet:

| SIP Parameters                |                        |                              |                        |  |  |
|-------------------------------|------------------------|------------------------------|------------------------|--|--|
| Max Forward:                  | 70                     | Max Redirection:             | 5                      |  |  |
| Max Auth:                     | 2                      | SIP User Agent Name:         | \$VERSION              |  |  |
| SIP Server Name:              | \$VERSION              | SIP Reg User Agent Name:     |                        |  |  |
| SIP Accept Language:          |                        | DTMF Relay MIME Type:        | application/dtmf-relay |  |  |
| Hook Flash MIME Type:         | application/hook-flash | Remove Last Reg:             | no 💌                   |  |  |
| Use Compact Header:           | no 💌                   | Escape Display Name:         | no 💌                   |  |  |
| RFC 2543 Call Hold:           | yes 💌                  | Mark All AVT Packets:        | yes 💌                  |  |  |
| SIP TCP Port Min:             | 5060                   | SIP TCP Port Max:            | 5080                   |  |  |
| SIP TCP Port Min Mod2:        | 5160                   | SIP TCP Port Max Mod2:       | 5180                   |  |  |
| SIP TCP Port Min Mod3:        | 5260                   | SIP TCP Port Max Mod3:       | 5280                   |  |  |
| SIP TCP Port Min Mod4:        | 5360                   | SIP TCP Port Max Mod4:       | 5380                   |  |  |
| SIP Timer Values (sec)        |                        |                              |                        |  |  |
| SIP T1:                       | .5                     | SIP T2:                      | 4                      |  |  |
| SIP T4:                       | 5                      | SIP Timer B:                 | 32                     |  |  |
| SIP Timer F:                  | 32                     | SIP Timer H:                 | 32                     |  |  |
| SIP Timer D:                  | 32                     | SIP Timer J:                 | 32                     |  |  |
| INVITE Expires:               | 240                    | ReINVITE Expires:            | 30                     |  |  |
| Reg Min Expires:              | 1                      | Reg Max Expires:             | 7200                   |  |  |
| Reg Retry Intvl:              | 30                     | Reg Retry Long Intvl:        | 1200                   |  |  |
| Reg Retry Random Delay:       |                        | Reg Retry Long Random Delay: |                        |  |  |
| Reg Retry Intvl Cap:          |                        |                              |                        |  |  |
| Deserves Chabus Cada Usedlina |                        |                              |                        |  |  |
| Response Status Code Ha       | naling                 |                              |                        |  |  |
| STTL RSC:                     |                        | SITZ RSC:                    |                        |  |  |
| STIS KSC:                     |                        | SIT4 KSC:                    |                        |  |  |
| Try Backup KSC:               |                        | Retry Reg RSC:               | 1                      |  |  |

| NAT Support Parameters |              |                        |              |
|------------------------|--------------|------------------------|--------------|
| Handle VIA received:   | no 💌         | Handle VIA rport:      | no 💌         |
| Insert VIA received:   | no 💌         | Insert VIA rport:      | no 💌         |
| Substitute VIA Addr:   | no 💌         | Send Resp To Src Port: | no 💌         |
| STUN Enable:           | no 💌         | STUN Test Enable:      | no 💌         |
| STUN Server:           | 192.168.15.1 | TURN Server:           | 192.168.14.3 |
| Auth Server:           | 192.168.2.3  | EXT IP:                | 192.168.0.3  |
| EXT RTP Port Min:      | 1            | EXT RTP Port Min Mod2: | 3            |
| EXT RTP Port Min Mod3: | 4            | EXT RTP Port Min Mod4: | 5            |
| NAT Keep Alive Intvl:  | 15           |                        |              |

Schritt 2: Wählen Sie **yes** aus der Dropdown-Liste Handle VIA received aus, damit der Adapter den empfangenen Parameter im VIA-Header verarbeiten kann. Wenn der Parameter auf **no** gesetzt wird, wird er ignoriert. Der Standardwert ist "no" (Nein).

Schritt 3: Wählen Sie **yes** aus der Dropdown-Liste Handle VIA Report (VIA-Bericht bearbeiten) aus, damit der Adapter den empfangenen Berichtsparameter im VIA-Header verarbeiten kann. Wenn der Parameter auf **no** gesetzt wird, wird er ignoriert. Der Standardwert ist "no" (Nein).

Schritt 4: Wählen Sie **yes** aus der Dropdown-Liste Insert VIA received aus, damit der Adapter den empfangenen Insert-Parameter in den VIA-Header von SIP-Antworten einfügen kann, wenn sich die Werte für "received-from-IP" und "VIA sent-by IP" unterscheiden. Der Standardwert ist "Nein".

Schritt 5: Wählen Sie **yes** aus der Dropdown-Liste VIA-Bericht einfügen aus, damit der Adapter den empfangenen Berichtsparameter in den VIA-Header von SIP-Antworten einfügen kann, wenn sich die Werte für "received-from-IP" und "VIA sent-by IP" unterscheiden. Der Standardwert ist "Nein".

Schritt 6: Wählen Sie **yes** (Ja) aus der Substitute VIA Addr (VIA-Adressenumwandlung) aus, um die mit NAT zugeordneten IP-Port-Werte im VIA-Header zu verwenden. Der Standardwert ist "no" (Nein).

Schritt 7: Wählen Sie **yes** aus der Dropdown-Liste Send Resp To SRC Port (Antwort an SRC-Port senden) aus. Diese Option ermöglicht es, Antworten an den Quell-Port der Anfrage anstatt an den VIA-sent-by-Port zu senden. Der Standardwert ist "no" (Nein).

Schritt 8: Wählen Sie **yes** aus der Dropdown-Liste STUN Enable (STUN aktivieren) aus, um NAT-Zuordnungen zu erkennen. Der Standardwert ist **no**.

Schritt 9: Wenn die STUN-Aktivierungsfunktion in Schritt 9 aktiviert ist und ein gültiger STUN-Server verfügbar ist, kann der Adapter beim Einschalten einen Erkennungsvorgang vom NAT-Typ durchführen. Er kontaktiert den konfigurierten Betreff-Server, und das Ergebnis der Erkennung wird in allen nachfolgenden REGISTER-Anfragen in einem Warnkopf angezeigt. Wenn der Adapter eine symmetrische NAT oder eine symmetrische Firewall erkennt, wird die NAT-Zuordnung deaktiviert. Der Standardwert dieses Felds ist "no" (Nein). Um den Wert auf "yes" (Ja) festzulegen, wählen Sie **yes (Ja)** aus der Dropdown-Liste "STUN Test Enable" (STUN-Testaktivierung) aus.

Schritt 10: Geben Sie im Feld STUN Server (STUN-Server) die IP-Adresse oder den vollqualifizierten Domänennamen des STUN-Servers ein, der für die NAT-Zuordnungserkennung kontaktiert werden soll.

Schritt 11: Geben Sie im Feld TURN Server (Traversal Using Relays around NAT) Server (TURN-Server durchlaufen mittels Relays) ein. Der TURN-Server ermöglicht Anwendungen

hinter der NAT den Empfang von Daten.

Schritt 12: Geben Sie im Feld Auth Server den Auth Server ein. Der Auth-Server ist ein Authentifizierungsserver, der zur Authentifizierung von Benutzername und Kennwort eines Geräts verwendet wird.

Schritt 13: Geben Sie im Feld EXT IP (EXT-IP) die externe IP-Adresse ein, die die tatsächliche IP-Adresse des Adapters in allen ausgehenden SIP-Nachrichten ersetzen soll. Der Standardwert ist 0.0.0.0. Wenn Sie 0.0.0.0 eingeben, wird keine Ersetzung durchgeführt.

Schritt 14: Geben Sie in EXT RTP Port Min die externe Port-Zuordnungsnummer der RTP Port Min ein. Der Standardwert für dieses Feld ist 0. Wenn es nicht 0 ist, wird die RTP-Portnummer in allen ausgehenden SIP-Nachrichten durch den entsprechenden Port-Wert im externen RTP-Port-Bereich ersetzt.

Schritt 15: Geben Sie im Feld NAT Keep Alive Intvl (NAT-Keep-Alive-Intvl) einen Wert ein, der das Intervall zwischen NAT-Mapping und Keep-Alive-Nachrichten bereitstellt. NAT Keep-Alive-Nachrichten verhindern den Ablauf von NAT-Zuordnungen auf NAT-Gerät. Der Standardwert ist 15 Sekunden.

Schritt 16: Klicken Sie auf Alle Änderungen senden, um die Einstellungen zu speichern.